# San Bernardino County EZ Inspect App

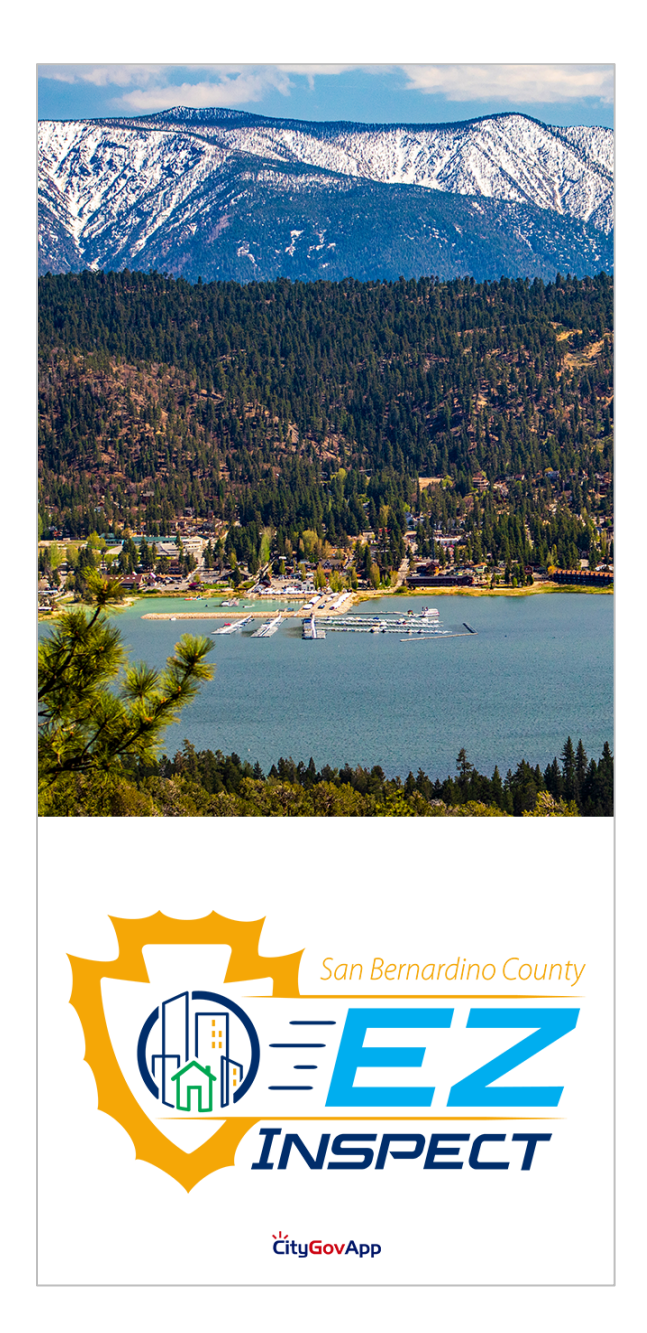

San Bernardino County – EZ Inspect Search Permit, Schedule an Inspection, Self-Inspection, and Virtual Inspection

# **SEARCH PERMIT**

- 1. User can search permit using 3 criteria.
  - a. Search the permit using permit number.
  - b. Search with the Address.
  - c. Search with the License number and Business Name of that permit.
- 2. Enter the criteria of your choice and tap **SEARCH** button.
- 3. Searched Permit will be displayed on next screen.

| 1                                                           | Search                                                                         |                        | <                              | EZ Inspect                                                       | 3            |
|-------------------------------------------------------------|--------------------------------------------------------------------------------|------------------------|--------------------------------|------------------------------------------------------------------|--------------|
|                                                             | San Bernardino County                                                          |                        | Û                              | RECORDS                                                          |              |
|                                                             |                                                                                |                        | SFR-0000-0000                  | 0                                                                | Issued       |
|                                                             | INSPECT                                                                        |                        | Record Type:                   | Residential New Con                                              | struction    |
| Please search                                               | permit(s) using one of the                                                     | fields.                | Applicant:<br>Address:         | 000 S ARROWHEAD AV                                               | /E SAN       |
| The user of the V<br>that the County of<br>perform a confor | /irtual Inspections app ackno<br>of San Bernardino reserves th<br>mance audit. | owledges<br>e right to | Project Name:<br>TESTING FOR V | BERNARDINO CA 0000<br>TESTING FOR VI INSPE<br>IRTUAL INSPECTIONS | OO<br>CTIONS |
| Permit # a                                                  |                                                                                |                        | HISTORY                        | SCHEDULE AN I                                                    | NSPECTION    |
| Permit #                                                    |                                                                                |                        |                                | VIEW DOCUMENTS                                                   |              |
|                                                             | OR                                                                             |                        |                                |                                                                  |              |
| Address b                                                   | 1                                                                              |                        |                                |                                                                  |              |
| Street #                                                    | Street Name                                                                    |                        |                                |                                                                  |              |
| Suffix                                                      |                                                                                |                        |                                |                                                                  |              |
|                                                             | OR                                                                             |                        |                                |                                                                  |              |
| License # C                                                 | )                                                                              |                        |                                |                                                                  |              |
| License #                                                   |                                                                                |                        |                                |                                                                  |              |
| Business Name                                               |                                                                                |                        |                                |                                                                  |              |
| Business Name                                               | 5                                                                              |                        |                                |                                                                  |              |
|                                                             |                                                                                |                        |                                |                                                                  |              |
|                                                             |                                                                                |                        |                                |                                                                  |              |
| 2                                                           | SEARCH                                                                         | version: 1.0           | sc                             | HEDULED INSPECTIO                                                | NS           |
|                                                             |                                                                                | version: 1.0           |                                |                                                                  |              |
|                                                             |                                                                                |                        |                                |                                                                  |              |

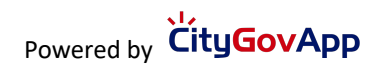

# SCHEDULE INSPECTION – Plumbing Inspection

1. Tap on SCHEDULE AN INSPECTION button.

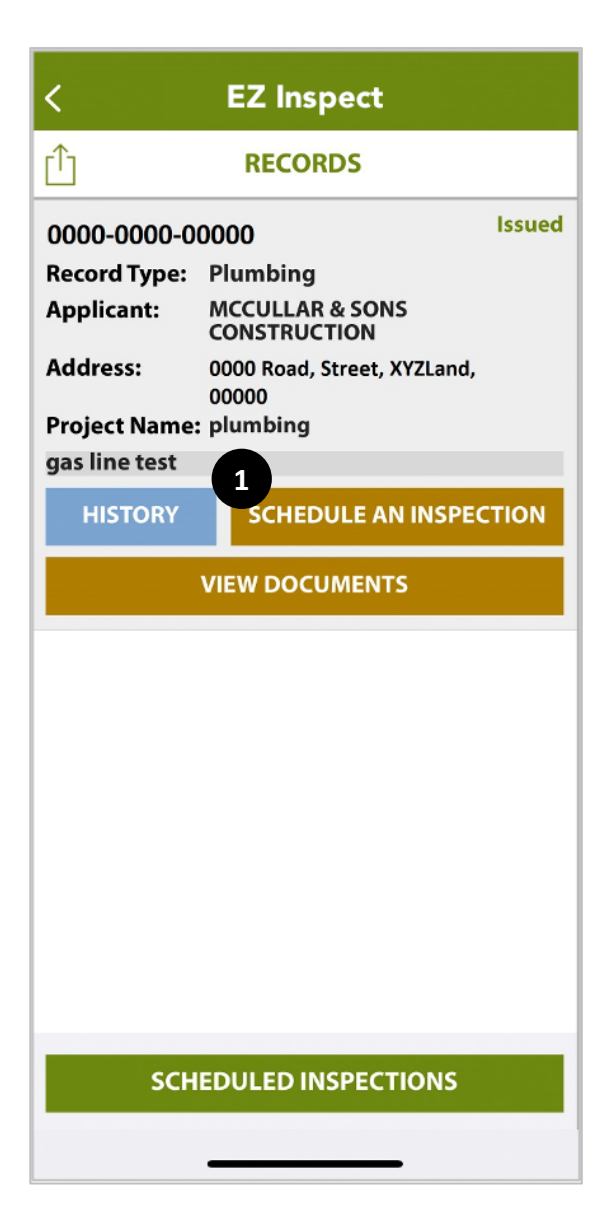

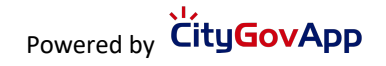

# SCHEDULE INSPECTION – Plumbing Inspection

- 2. Select Inspection Type: Plumbing Inspection.
- 3. Tap on **NEXT** button.
- 4. Select a date from the available dates for inspection.

| < Inspection Type                                              | <       | Sele        | ect In  | spect   | ion D | Date |     |
|----------------------------------------------------------------|---------|-------------|---------|---------|-------|------|-----|
| Please select one or more inspection code(s)<br>and tap 'Next' | Total : | 1 - Plun    | nbing I | nspecti | on    |      |     |
| Plumbing Inspection 2 🗸                                        | SUN     | MON<br>2022 | TUE     | WED     | THU   | FRI  | SAT |
| Plumbing Inspection - Self Inspection -<br>Water Heater        |         |             |         |         |       | 1    | 2   |
|                                                                | 3       | 4           | 5       | 6       | 7     | 8    | 9   |
|                                                                | 10      | 11          | 12      | 13      | 14    | 15   | 16  |
|                                                                | 17      | 18          | 19      | 20      | 21    | 22   | 23  |
|                                                                | 24      | 25          | 26      | 27      | 28    | 29   | 30  |
|                                                                | MAY 20  | )22         |         |         |       |      |     |
|                                                                | 1       | 2           | 3       | 4       | 5     | 6    | 7   |
|                                                                | 8       | 9           | 10      | 4       | 12    | 13   | 14  |
|                                                                | 15      | 16          | 17      | 18      | 19    | 20   | 21  |
|                                                                | 22      | 23          | 24      | 25      | 26    | 27   | 28  |
| 3 NEXT                                                         | 29      | 30          | 31      |         |       |      |     |
|                                                                | JUNE 2  | 022         |         |         |       |      |     |

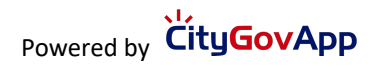

# USER INFORMATION – Plumbing Inspection

- 5. User is requested to provide their Name, Phone Number, Email address. In the Comments section, provide the specifics for the inspection.
- 6. Tap on **SUBMIT** button to schedule the inspection.
- 7. A confirmation message will appear on the screen.

| < Schedule Inspection |                  | < EZ Inspect                                                     |       |  |  |
|-----------------------|------------------|------------------------------------------------------------------|-------|--|--|
| Total : 1 - Plumbi    | ng Inspection    | _<br>[ <sup>↑</sup> ] <b>RECORDS</b>                             |       |  |  |
| Schedule Date:        | Wed, 11 May 2022 | 0000-00000 1                                                     | ssued |  |  |
| Contact Name: *       | Contact Name     | Record Type: Plumbing                                            |       |  |  |
| Phone Number: *       | Phone Number     | Applicant: MCCULLAR & SONS<br>CONSTRUCTION                       |       |  |  |
| Email Address:        | Email Address    | Address: 0000 Koad, Street,<br>XYZLand, 00000.                   |       |  |  |
| Comments              |                  | gas line test 7 Success Inspection(s) scheduled successfully. OK | ION   |  |  |
| 6                     | SUBMIT           | SCHEDULED INSPECTIONS                                            |       |  |  |

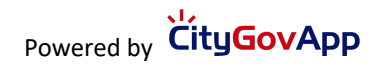

# SELF INSPECTION – Plumbing Inspection

- 1. Tap on **SCHEDULED INSPECTION** button to view all the scheduled inspections of this permit.
- 2. Tap on **Self Inspection** button of any **Plumbing Inspection** to add/upload the inspection documents.

| <             | EZ Inspect                      |   | < Sch                                                      |                                                         |                                                   |           |
|---------------|---------------------------------|---|------------------------------------------------------------|---------------------------------------------------------|---------------------------------------------------|-----------|
| Û             | RECORDS                         |   | Record #:<br>Record Name:                                  | 0000-0000<br>plumbing                                   | -00000                                            | Apr<br>28 |
| 0000-0000-0   | 0000-0000-00000                 |   | Inspection:                                                | Plumbing                                                | ,<br>Inspection                                   | 2022      |
| Record Type:  | Plumbing                        |   | Address:                                                   | XYZLand, 0                                              | 0000                                              | $\succ$   |
| Applicant:    | MCCULLAR & SONS<br>CONSTRUCTION |   | Contact:                                                   | Test Cga1                                               |                                                   | <u></u>   |
| Address:      | 0000 Road, Street, XYZLand,     |   | Phone:                                                     | (999) 999                                               | -9999                                             | R         |
| Project Name  | 00000                           |   | Status:                                                    | Schedule                                                | d                                                 |           |
| gas line test | . plumbing                      |   | Inspector Name:                                            | City GovA                                               | үрр                                               |           |
| gas inte test |                                 | _ | Expected lime:                                             |                                                         |                                                   |           |
| HISTORY       | SCHEDULE AN INSPEC              |   | check on the day<br>The time listed al<br>from the expecte | ne and exp<br>of inspecti<br>bove is a tw<br>d arrival. | on after 8:00<br>on on after 8:00<br>o hour windo | AM.       |
|               |                                 |   | CANCEL RESCHEDUL                                           |                                                         |                                                   |           |
|               |                                 |   | 2<br>SELF INSPECTI                                         | ION IN                                                  | SPECTION HIS                                      | STORY     |
|               |                                 |   | VIRT                                                       | UAL INSP                                                | ECTION                                            | 2         |
|               |                                 |   | Record #:                                                  | 0000-0000                                               | -00000                                            | Apr       |
|               |                                 |   | Record Name:                                               | plumbing                                                | I                                                 | 28        |
|               |                                 |   | Inspection:                                                | Plumbing                                                | Inspection                                        | 2022      |
|               |                                 |   | Address:                                                   | 0000 Road,<br>XYZLand, 0                                | , Street <i>,</i><br>0000                         | $\times$  |
|               |                                 |   | Contact:                                                   |                                                         |                                                   | L.        |
|               |                                 |   | Phone:                                                     | no contac                                               | t number:                                         | TER.      |
| 1 SCH         |                                 |   | Status:                                                    | Schedule                                                | d                                                 |           |
|               |                                 |   | Inspector Name:                                            | Citv GovA                                               | ממ                                                |           |
|               |                                 |   | -                                                          |                                                         |                                                   |           |

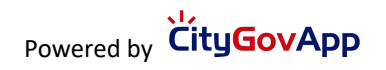

# **INSPECTION ATTACHMENTS –** Plumbing Inspection

User can attach documents and/or photos of their Self-Inspection and to the checklist as well.

- 3. Tap on **Inspection Attachments** to attach photos and documents for the Self-Inspection.
- 4. Tap on **Plus** icon at the bottom right of the screen.

| 5. |
|----|
|    |
|    |
| Ð  |
|    |
|    |

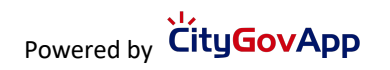

# INSPECTION ATTACHMENTS – Plumbing Inspection

- 5. There are multiple attachments options available, user can capture photos or they can select photos from the library to attach them to the inspection. They can also attach a file to the inspection.
- 6. Attached image/video/file will be displayed on the screen.

| <  | Inspection Attachments           | < 6 Inspection Attachments                                                 | Ø |
|----|----------------------------------|----------------------------------------------------------------------------|---|
|    |                                  | <b>20220427154846_1</b><br>Wed, 27 Apr 2022 - 03:48 PM<br>Type: image/jpeg | > |
|    |                                  | Rename                                                                     |   |
|    |                                  |                                                                            |   |
|    |                                  |                                                                            |   |
|    |                                  |                                                                            |   |
|    | Tap add button to add documents. |                                                                            |   |
| 5  | Please select                    |                                                                            |   |
| fô | Photo/Camera                     |                                                                            |   |
|    | Photo Library                    |                                                                            |   |
| Þ  | Video                            |                                                                            |   |
|    | Files                            |                                                                            | Ð |
| X  | Cancel                           |                                                                            |   |
|    |                                  |                                                                            |   |

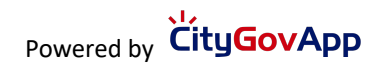

- 7. Select **Inspection Checklist** to attach images to the checklist items of the inspection.
- 8. Select checklist to which images need to be attached.

| < Self Inspection            |   | < | Review C | hecklists | Û      |
|------------------------------|---|---|----------|-----------|--------|
| plumbing Plumbing Inspection |   |   |          |           | 、<br>、 |
| Inspection Attachments       | > |   | 10_72    | ð         |        |
| Inspection Checklist 7       | > |   |          |           |        |
|                              |   |   |          |           |        |
|                              |   |   |          |           |        |
|                              |   |   |          |           |        |
|                              |   |   |          |           |        |
|                              |   |   |          |           |        |
|                              |   |   |          |           |        |
| SUBMIT AND NOTIFY INSPECTOR  |   |   |          |           |        |
|                              |   |   |          |           |        |

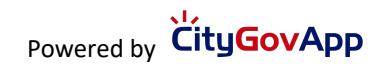

#### 9. Tap on **Attachments** button of the checklist item.

10. Tap on **Plus** icon at the bottom right of the screen.

| < Checklist Items      | <b>;</b> (1) | < Checklist Item Docum 🖉              |
|------------------------|--------------|---------------------------------------|
| Q Search               | Cancel       |                                       |
| BLD_PLMB_V2            |              |                                       |
| Ground Plumbing        | Attachments  |                                       |
| Rough Plumbing         |              | No documents found for the checklist. |
| Septic Tank            | Attachments  |                                       |
| Leach Line or Seep Pit | Attachments  |                                       |
| Sewer                  | Attachments  | 10                                    |
|                        |              |                                       |

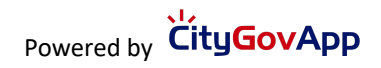

- 11.There are multiple attachment options available, user can capture photos/videos or they can select photos/videos from the library to attach them to the inspection or he can also attach files to the inspection.
- 12. Once photos are added, tap on **Back** button available at top left of the screen.

| < Checklist Item Docum 🧭              | < Checklist Item Docum 🖉                                            |
|---------------------------------------|---------------------------------------------------------------------|
|                                       | 20220427154953_1<br>Wed, 27 Apr 2022 - 03:49 PM<br>Type: image/jpeg |
|                                       | Rename                                                              |
|                                       |                                                                     |
|                                       |                                                                     |
| No documents found for the checklist. |                                                                     |
| Please select                         |                                                                     |
| Photo/Camera                          |                                                                     |
| Photo Library                         |                                                                     |
| Video                                 |                                                                     |
| Files                                 |                                                                     |
| Cancel                                | $\bullet$                                                           |
|                                       |                                                                     |

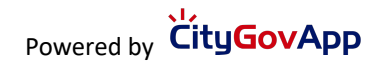

- 13. Tap on **SUBMIT AND NOTIFY CONTRACTOR** button to attach the documents with the inspection.
- 14.Confirmation popup appears on screen because user can not submit any more attachments to the inspection after tapping "Yes".
- 15.Success message appears after submitting the attachments successfully. Once attachment is uploaded successfully Inspector will be notified that a document has been attached to the following inspection of following record.

| < Self Inspection                                                                                                    |     | < Sch                                                                      | neduled Insps.                                                                                                    |                                     |
|----------------------------------------------------------------------------------------------------|-----|----------------------------------------------------------------------------|----------------------------------------------------------------------------------------------------|-------------------------------------|
| plumbing Plumbing Inspection Inspection Attachments                                                                               | 1 > | Record #:<br>Record Name:<br>Inspection:                                   | 0000-0000-00000<br>plumbing<br>Plumbing Inspection                                                                                                    | May<br>12<br>2022                   |
| Inspection Checklist                                                                                                    | 1 > | Contact:<br>Phone:<br>Status:<br>Inspector Name:                           | XYZLand, 00000<br>Test<br>(123) 456-7890<br>Scheduled                                                                                                    |                                     |
| 14*NOTICE*Once submitted, no further documents<br>may be uploaded for this inspection.<br>Are you sure you want to continue?YesNo |     | Expected Time:<br>For inc<br>check<br>The ti<br>from t<br>SELF INSPECT     | Cuments uploaded<br>successfully.<br>OK<br>TION INSPECTION HIS                                                                                              | Yease<br>M.<br>W                    |
| 13 SUBMIT AND NOTIFY INSPECTOR                                                                                                    | ۲   | Record #:<br>Record Name:<br>Inspection:<br>Address:<br>Contact:<br>Phone: | 0000-0000-00000<br>plumbing<br>Plumbing Inspection -<br>Self Inspection -<br>Water Heater<br>0000 Road, Street,<br>XYZLand, 00000<br>Test<br>(123) 456-7890 | May<br>12<br>2022<br>()<br>()<br>() |

# SCHEDULE INSPECTION – Water Heater

1. Tap on **SCHEDULE AN INSPECTION** button.

| <                   | EZ Inspect                           |        |
|---------------------|--------------------------------------|--------|
| Û                   | RECORDS                              |        |
| 0000-0000-0         | 0000                                 | Issued |
| <b>Record Type:</b> | Plumbing                             |        |
| Applicant:          | MCCULLAR & SONS<br>CONSTRUCTION      |        |
| Address:            | 0000 Road, Street, XYZLand,<br>00000 |        |
| Project Name        | : plumbing                           |        |
| gas line test       | <b>A</b>                             |        |
| HISTORY             | SCHEDULE AN INSPEC                   | TION   |
|                     | VIEW DOCUMENTS                       |        |
|                     |                                      |        |
|                     |                                      |        |
|                     |                                      |        |
|                     |                                      |        |
|                     |                                      |        |
|                     |                                      |        |
|                     |                                      |        |
|                     |                                      |        |
|                     |                                      |        |
|                     |                                      |        |
| SCH                 | IEDULED INSPECTIONS                  |        |
|                     |                                      |        |

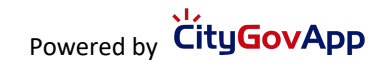

# SCHEDULE INSPECTION – Water Heater

- 2. Select Inspection Type: Plumbing Inspection-Self Inspection-Water Heater.
- 3. Tap on **NEXT** button.
- 4. Select a date from the available dates for inspection.

| < Inspection Type                                              | <      | Sele   | ect In   | spect    | tion D   | Date  |        |
|----------------------------------------------------------------|--------|--------|----------|----------|----------|-------|--------|
| Please select one or more inspection code(s)<br>and tap 'Next' | ımbing | Inspec | tion - S | elf Insp | ection · | Water | Heater |
| Plumbing Inspection                                            | SUN    | MON    | TUE      | WED      | THU      | FRI   | SAT    |
| Plumbing Inspection - Self Inspection - 2 🗸                    |        |        |          |          |          | 1     | 2      |
|                                                                | 3      | 4      | 5        | 6        | 7        | 8     | 9      |
|                                                                | 10     | 11     | 12       | 13       | 14       | 15    | 16     |
|                                                                | 17     | 18     | 19       | 20       | 21       | 22    | 23     |
|                                                                | 24     | 25     | 26       | 27       | 28       | 29    | 30     |
|                                                                | MAY 20 | )22    |          |          |          |       |        |
|                                                                | 1      | 2      | 3        | 4        | 5        | 6     | 7      |
|                                                                | 8      | 9      | 10       | 4        | 12       | 13    | 14     |
|                                                                | 15     | 16     | 17       | 18       | 19       | 20    | 21     |
|                                                                | 22     | 23     | 24       | 25       | 26       | 27    | 28     |
| 3 NEXT                                                         | 29     | 30     | 31       |          |          |       |        |
|                                                                | JUNE 2 | 022    |          |          |          |       |        |

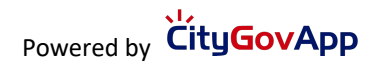

#### **USER INFORMATION – Water Heater**

- 5. User can open a helping document by tapping HOW TO DO SELF INSPECTION? button.
- 6. User is requested to provide their Name, Phone Number, Email address. In the Comments section, provide the specifics for the inspection. Then tap on **SUBMIT** button to schedule the inspection.
- 7. A confirmation message will appear on the screen.

| < Sche           | dule Inspection                    | <                             | EZ Inspect                                  |        |
|------------------|------------------------------------|-------------------------------|---------------------------------------------|--------|
| HOW TO I         | DO SELF INSPECTION? 5              | Û                             | RECORDS                                     |        |
| mbing Inspection | n - Self Inspection - Water Heater | 0000-0000-0000                | 00<br>Plumbing                              | Issued |
| Schedule Date:   | Wed, 11 May 2022                   | Applicant:                    | MCCULLAR & SONS<br>CONSTRUCTION             |        |
| Contact Name: *  | Contact Name                       | Address:                      | 0000 Road, Street,<br>XYZLand, 00000.       |        |
| Phone Number: *  | Phone Number                       | Project Name<br>gas line test | : plumbing                                  |        |
| Email Address:   | Email Address                      | HISTORY                       |                                             |        |
| Comments         |                                    | Inspec                        | Success<br>ation(s) scheduled successfully. |        |
|                  |                                    |                               | ОК                                          |        |
|                  |                                    |                               |                                             |        |
|                  |                                    |                               |                                             |        |
|                  |                                    |                               |                                             |        |
|                  |                                    |                               |                                             |        |
|                  |                                    |                               |                                             |        |
|                  |                                    | SCH                           |                                             |        |
| 6                | SOBINIT                            | SCH                           | EDOLED INSPECTIONS                          |        |
| -                |                                    |                               |                                             |        |

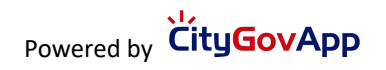

#### **SELF INSPECTION – Water Heater**

- 1. Tap on **SCHEDULED INSPECTION** button to view all the scheduled inspections of this permit.
- 2. Tap on Self Inspection button of any Plumbing Inspection-Self Inspection-Water Heater to add/upload the inspection documents.

| < EZ Inspect                             |                                      | < Sch  | eduled Insps.                                                                   |                                                                                               |       |
|------------------------------------------|--------------------------------------|--------|---------------------------------------------------------------------------------|-----------------------------------------------------------------------------------------------|-------|
| Û                                        | RECORDS                              |        | Record #:<br>Record Name:                                                       | 0000-0000-00000<br>plumbing                                                                   | May   |
| 0000-0000-00000<br>Record Type: Plumbing |                                      | Issued | Inspection:                                                                     | Plumbing Inspection -<br>Self Inspection -<br>Water Heater                                    | 2022  |
| Applicant:                               | MCCULLAR & SONS<br>CONSTRUCTION      |        | Address:                                                                        | 0000 Road, Street,                                                                            | - C   |
| Address:                                 | 0000 Road, Street, XYZLand,<br>00000 |        | Contact:                                                                        | A related at some bar                                                                         | R     |
| Project Name                             | : plumbing                           |        | Phone:                                                                          | no contact number                                                                             |       |
| gas line test                            |                                      |        | Status:                                                                         | Scheduled                                                                                     |       |
| HISTORY                                  |                                      | CTION  | Inspector Name:                                                                 | City GovApp                                                                                   |       |
| HISTORY SCHEDULE AN INSPEC               |                                      | CHON   | Expected Time:                                                                  |                                                                                               |       |
| VIEW DOCUMENTS                           |                                      |        | For inspector nar<br>check on the day<br>The time listed al<br>from the expecte | ne and expected time, p<br>of inspection after 8:00<br>bove is a two hour windo<br>d arrival. | AM.   |
|                                          |                                      |        | CANCEL                                                                          | RESCHEDULE                                                                                    |       |
|                                          |                                      |        | 2 SELF INSPECT                                                                  | ION INSPECTION HIS                                                                            | STORY |
|                                          |                                      |        | VIRT                                                                            | UAL INSPECTION                                                                                | •     |
|                                          |                                      |        | Record #:                                                                       | 0000-0000-00000                                                                               | Мау   |
|                                          |                                      |        | Record Name:                                                                    | plumbing                                                                                      | 12    |
|                                          |                                      |        | Inspection:                                                                     | Plumbing Inspection                                                                           | 2022  |
|                                          |                                      |        | Address:                                                                        | 0000 Road, Street,<br>XYZLand, 00000                                                          | imes  |
| 1 SCHEDULED INSPECTIONS                  |                                      |        | Contact:                                                                        | Test                                                                                          | 5     |
|                                          |                                      |        | Phone:                                                                          | (123) 456-7890                                                                                | TE)   |
|                                          |                                      |        |                                                                                 |                                                                                               | 1 C M |

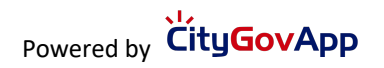

## INSPECTION ATTACHMENTS – Water Heater

User can attach documents and/or photos of their Self-Inspection and to the checklist as well.

- 3. Tap on **Inspection Attachments** to attach photos and documents for the Self-Inspection.
  - a. Tap on "HOW TO DO SELF INSPECTION?" button if you need a help while doing Self Inspection.
- 4. Tap on **Plus** icon at the bottom right of the screen.

| < Self Inspection                                                | < Inspection Attachments 🧭       |
|------------------------------------------------------------------|----------------------------------|
| a HOW TO DO SELF INSPECTION?                                     |                                  |
| plumbing Plumbing Inspection - Self Inspection<br>- Water Heater |                                  |
| Inspection Attachments 3                                         |                                  |
| Inspection Checklist >                                           |                                  |
|                                                                  |                                  |
|                                                                  | Tap add button to add documents. |
|                                                                  |                                  |
|                                                                  |                                  |
|                                                                  |                                  |
|                                                                  | 4                                |
| SUBMIT AND NOTIFY INSPECTOR                                      |                                  |
|                                                                  |                                  |

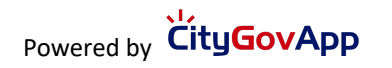

# INSPECTION ATTACHMENTS – Water Heater

- 5. There are multiple attachments options available, user can capture photos or they can select photos from the library to attach them to the inspection. They can also attach a file to the inspection.
- 6. Attached image/video/file will be displayed on the screen.

| <  | Inspection Attachments 🧭         | 6 Inspection Attachments                                            | Ø |
|----|----------------------------------|---------------------------------------------------------------------|---|
|    |                                  | 20220427154846_1<br>Wed, 27 Apr 2022 - 03:48 PM<br>Type: image/jpeg | > |
|    |                                  | Rename                                                              |   |
|    |                                  |                                                                     |   |
|    |                                  |                                                                     |   |
|    |                                  |                                                                     |   |
|    | Tap add button to add documents. |                                                                     |   |
| 5  | Please select                    |                                                                     |   |
| fô | ] Photo/Camera                   |                                                                     |   |
|    | Photo Library                    |                                                                     |   |
| Þ  | Video                            |                                                                     |   |
|    | Files                            | •                                                                   |   |
| X  | Cancel                           |                                                                     |   |
|    |                                  |                                                                     |   |

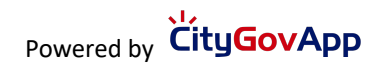

- 7. Select **Inspection Checklist** to attach images to the checklist items of the inspection.
- 8. Select checklist to which images need to be attached.

| < Self Inspection                                                | く Review Checklists ① |
|------------------------------------------------------------------|-----------------------|
| HOW TO DO SELF INSPECTION?                                       | BLD_PLMB_V2 8         |
| plumbing Plumbing Inspection - Self Inspection<br>- Water Heater |                       |
| Inspection Attachments >                                         |                       |
| Inspection Checklist <b>7</b>                                    |                       |
|                                                                  |                       |
|                                                                  |                       |
|                                                                  |                       |
|                                                                  |                       |
|                                                                  |                       |
|                                                                  |                       |
| SUBMIT AND NOTIFY INSPECTOR                                      |                       |
|                                                                  |                       |

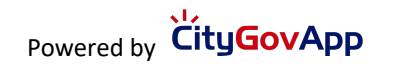

- 9. Tap on **Attachments** button of the checklist item.
  - a. Tap on "HOW TO DO SELF INSPECTION?" button if you need a help while doing Self Inspection.
- 10. Tap on **Plus** icon at the bottom right of the screen.

| < Checklist Items                                                                                                    | Û                                                                                                    | < Checklist Item Docum                |
|----------------------------------------------------------------------------------------------------|----------------------------------------------------------------------------------------------------|---------------------------------------|
| Q Search                                                                                                    | Cancel                                                                                                    |                                       |
| a HOW TO DO SELF INSPECTIO                                                                                                    | N?                                                                                                    |                                       |
| BLD_SELF_WATER_HEATER                                                                                                    |                                                                                                    |                                       |
| CPC 504.6 Temperature, Pressure, and<br>Vacuum Relief Devices.                                                                                                    | Ø 0                                                                                                    |                                       |
| <b>CPC 507.2 Seismic Provisions</b><br>Water heaters shall be anchored or straresist horizontal displacement due to earthquake motion. Strapping shall be points within the upper one third (1?3) lower one-third (1?3) of its vertical dime.<br>At the lower point, a minimum distance (4) inches (102 mm) shall be maintained the controls with the strapping. | Image of the second second | No documents found for the checklist. |
| <b>CPC 507.13 Installation in<br/>Residential Garages.</b><br>Appliances in residential garages and i<br>adjacent spaces that open to the garage                                                                                                    | Ø 0<br>n<br>ge and                                                                                                    | 10 <b></b>                            |

Powered by CityGovApp

- 11. There are multiple attachment options available, user can capture photos/videos or they can select photos/videos from the library to attach them to the inspection or he can also attach files to the inspection.
- 12. Once photos are added, tap on **Back** button available at top left of the screen.

| < Checklist Item Docum 🔗              | < Checklist Item Docum 🖉                                                  |
|---------------------------------------|---------------------------------------------------------------------------|
|                                       | 12<br>20220427154953_1<br>Wed, 27 Apr 2022 - 03:49 PM<br>Type: image/jpeg |
|                                       | Rename                                                                    |
|                                       |                                                                           |
|                                       |                                                                           |
| No documents found for the checklist. |                                                                           |
| 11 Please select                      |                                                                           |
| Photo/Camera                          |                                                                           |
| Photo Library                         |                                                                           |
| Video                                 |                                                                           |
| Files                                 |                                                                           |
| Cancel                                | $\bullet$                                                                 |
|                                       |                                                                           |

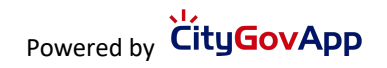

- 13. Tap on **SUBMIT AND NOTIFY CONTRACTOR** button to attach the documents with the inspection.
- 14.Confirmation popup appears on screen because user can not submit any more attachments to the inspection after tapping "Yes".
- 15.Success message appears after submitting the attachments successfully. Once attachment is uploaded successfully Inspector will be notified that a document has been attached to the following inspection of following record.

| < Self Inspection                                                                                                    |                                |        | < Scl                                   | heduled Insps.                                        |                                                            |       |
|----------------------------------------------------------------------------------------------------|--------------------------------|--------|-----------------------------------------|-------------------------------------------------------|------------------------------------------------------------|-------|
| HOW TO DO SELF INSPECTION?                                                                                                    |                                |        |                                         | Record #:                                             | 0000-0000-00000                                            | May   |
| plumbing Plumbing Inspection - Self Inspection<br>- Water Heater                                                               |                                | ection | Record Name:<br>Inspection:<br>Address: | Plumbing<br>Plumbing Inspection<br>0000 Road, Street, | 2022                                                       |       |
| Insp                                                                                                    | ection Attachme                | ents   | 1 >                                     | Contact:                                              | Test                                                       | Ē     |
|                                                                                                    |                                |        |                                         | Phone:                                                | (123) 456-7890                                             | [FR]  |
|                                                                                                    |                                |        | Status:                                 | Scheduled                                             |                                                            |       |
| Inspection Checklist                                                                                                    |                                | 1 >    | Inspector Name                          | 2                                                     |                                                            |       |
|                                                                                                    |                                |        |                                         | Expected fille:                                       |                                                            | ease  |
| *NOTICE*<br>Once submitted, no further documents<br>may be uploaded for this inspection.<br>Are you sure you want to continue? |                                |        | check<br>The til<br>from t              | cuments uploaded<br>successfully.                     | M.<br>w                                                    |       |
|                                                                                                    | Yes                            | No     |                                         |                                                       | ок                                                         |       |
|                                                                                                    |                                | 110    |                                         | SELF INSPEC                                           | TION INSPECTION HIS                                        | STORY |
|                                                                                                    |                                |        |                                         | VIR                                                   | TUAL INSPECTION                                            | •     |
|                                                                                                    |                                |        |                                         | Record #:                                             | 0000-0000-00000                                            | May   |
|                                                                                                    |                                |        |                                         | Record Name:                                          | plumbing                                                   | 12    |
|                                                                                                    |                                |        |                                         | Inspection:                                           | Plumbing Inspection -<br>Self Inspection -<br>Water Heater | 2022  |
|                                                                                                    |                                |        |                                         | Address:                                              | 0000 Road, Street,<br>XYZLand, 00000                       | ĩ     |
| 13                                                                                                    | 13 SUBMIT AND NOTIFY INSPECTOR |        | Contact:                                | Test                                                  | R                                                          |       |
|                                                                                                    |                                |        | Phone:                                  | (123) 456-7890                                        |                                                            |       |
|                                                                                                    |                                |        |                                         |                                                       |                                                            |       |

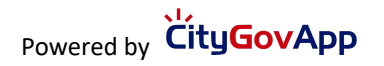

Inspector and Contractor both should be on the same inspection to perform the virtual inspection.

1. Enter the same permit number as you have selected in the Inspector App. Or search with the Address or License number and Business Name of that permit and tap Search button.

|                                                             | Search                                                                                          |  |  |
|-------------------------------------------------------------|-------------------------------------------------------------------------------------------------|--|--|
| San Bernardino County                                       |                                                                                                 |  |  |
| Please search                                               | permit(s) using one of the fields.                                                              |  |  |
| The user of the V<br>that the County o<br>perform a conform | /irtual Inspections app acknowledges<br>if San Bernardino reserves the right to<br>mance audit. |  |  |
| Permit #                                                    |                                                                                                 |  |  |
| Permit #                                                    |                                                                                                 |  |  |
|                                                             | OR                                                                                              |  |  |
| Address                                                     |                                                                                                 |  |  |
| Street #                                                    | Street Name                                                                                     |  |  |
| Suffix                                                      |                                                                                                 |  |  |
|                                                             | OR                                                                                              |  |  |
| License #                                                   |                                                                                                 |  |  |
| License #                                                   |                                                                                                 |  |  |
| Business Name                                               |                                                                                                 |  |  |
| Business Name                                               |                                                                                                 |  |  |
| L                                                           |                                                                                                 |  |  |
| -                                                           |                                                                                                 |  |  |
| 1                                                           | SEARCH                                                                                          |  |  |
|                                                             | version: 1.0                                                                                    |  |  |
|                                                             |                                                                                                 |  |  |

2. Tap on **SCHEDULED INSPECTIONS** button, available at the bottom of the screen.

| < EZ Inspect            |                                      |        |  |  |
|-------------------------|--------------------------------------|--------|--|--|
| Û                       | RECORDS                              |        |  |  |
| 0000-0000-0             | 0000                                 | Issued |  |  |
| Record Type:            | Plumbing                             |        |  |  |
| Applicant:              | MCCULLAR & SONS<br>CONSTRUCTION      |        |  |  |
| Address:                | 0000 Road, Street, XYZLand,<br>00000 |        |  |  |
| Project Name            | : plumbing                           |        |  |  |
| gas line test           |                                      |        |  |  |
| HISTORY                 | SCHEDULE AN INSPEC                   | TION   |  |  |
| VIEW DOCUMENTS          |                                      |        |  |  |
|                         |                                      |        |  |  |
|                         |                                      |        |  |  |
|                         |                                      |        |  |  |
|                         |                                      |        |  |  |
|                         |                                      |        |  |  |
|                         |                                      |        |  |  |
|                         |                                      |        |  |  |
|                         |                                      |        |  |  |
|                         |                                      |        |  |  |
|                         |                                      |        |  |  |
| 2 SCHEDULED INSPECTIONS |                                      |        |  |  |
|                         |                                      |        |  |  |
|                         |                                      |        |  |  |

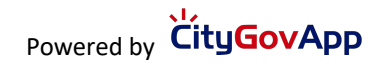

3. Tap on Virtual Inspection button.

| < Sch                                                                                                    | eduled Insps.                        |          |  |
|----------------------------------------------------------------------------------------------------|--------------------------------------|----------|--|
| Record #:                                                                                                    | 0000-0000-00000                      | Apr      |  |
| Record Name:                                                                                                    | plumbing                             | 28       |  |
| Inspection:                                                                                                    | Plumbing Inspection                  | 2022     |  |
| Address:                                                                                                    | 0000 Road, Street,<br>XYZLand, 00000 | $\times$ |  |
| Contact:                                                                                                    | Test Cga1                            | L.       |  |
| Phone:                                                                                                    | (999) 999-9999                       | TA.      |  |
| Status:                                                                                                    | Scheduled                            |          |  |
| Inspector Name:                                                                                                    | City GovApp                          |          |  |
| Expected Time:                                                                                                    |                                      |          |  |
| For inspector name and expected time, please<br>check on the day of inspection after 8:00 AM.<br>The time listed above is a two hour window<br>from the expected arrival. |                                      |          |  |
| CANCEL                                                                                                    | RESCHEDULE                           |          |  |
| SELF INSPECTION INSPECTION HISTORY                                                                                                    |                                      |          |  |
| 3 VIRTU                                                                                                    | JAL INSPECTION                       | 2        |  |
| Record #:                                                                                                    | 0000-0000-00000                      | Apr      |  |
| Record Name:                                                                                                    | plumbing                             | 28       |  |
| Inspection:                                                                                                    | <b>Plumbing Inspection</b>           | 2022     |  |
| Address:                                                                                                    | 0000 Road, Street,                   |          |  |
|                                                                                                    | XYZLand, 00000                       |          |  |
| Contact:                                                                                                    |                                      |          |  |
| Phone:                                                                                                    | no contact number                    |          |  |
| Status:                                                                                                    | Scheduled                            |          |  |
| Inspector Name: City GovApp                                                                                                    |                                      |          |  |
| -                                                                                                    |                                      |          |  |

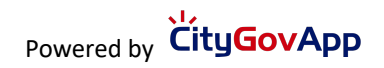

4. Contractor can chat with the Inspector in case they are not ready for the inspection. Or they can tap on "**Send Location For Verification**" button. Tap on Send button on the confirmation dialogue.

| To: City GovApp                                                            | To: City GovApp                                                              |
|----------------------------------------------------------------------------|------------------------------------------------------------------------------|
| Record #:0000-0000-00000Record Name:plumbingInspection:Plumbing Inspection | Record #:0000-0000-00000Record Name:plumbingInspection:Plumbing Inspection   |
| 4 Send Location For Verification                                           | Send Location For Verification                                               |
| Are you ready for the inspection?<br>Apr 28, 2022 02:43 AM                 | Are you ready for the inspection?<br>Apr 28, 2022 02:43 AM                   |
| <b>Yes i am</b><br>Apr 28, 2022 02:55 AM                                   | <b>Yes i am</b><br>Apr 28, 2022 02:55 AM                                     |
|                                                                            | 4 Send Your Location<br>Send your location to inspector for<br>verification. |
|                                                                            | Cancel Send                                                                  |
|                                                                            |                                                                              |
| Type Here Send                                                             | Type Here Send                                                               |
|                                                                            |                                                                              |

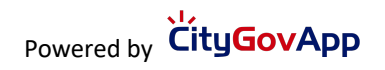

5. Inspector will initiate the call. Please tap on Green call accept button answer the call.

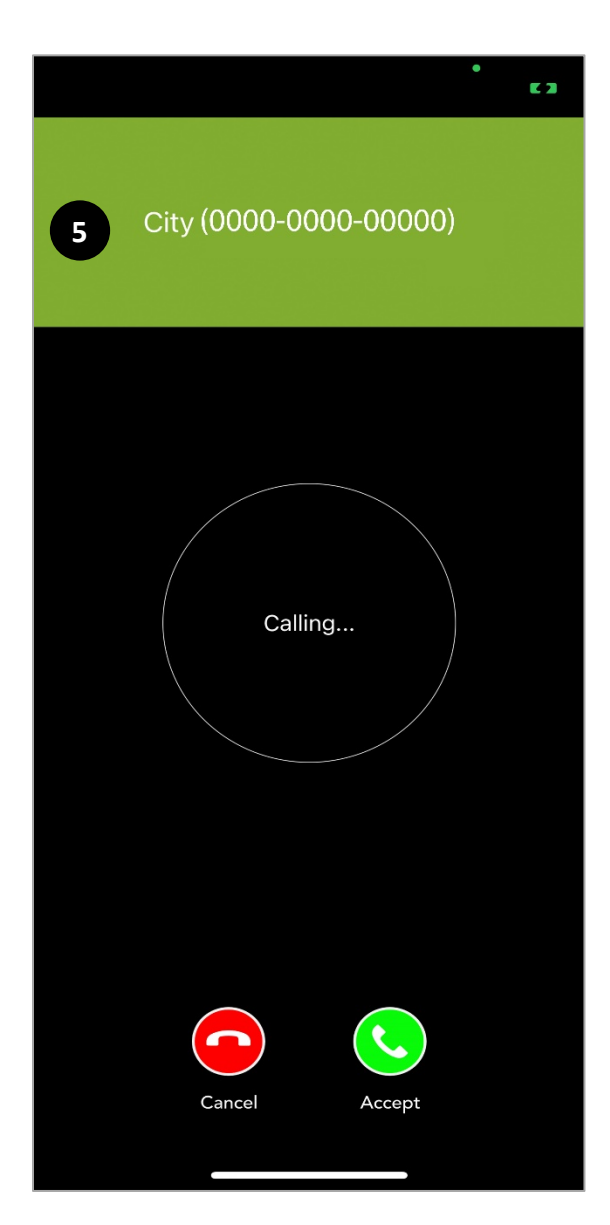

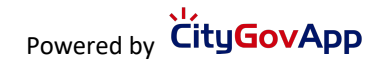

6. Once the call is connected successfully, the record details will appear at top of the screen.

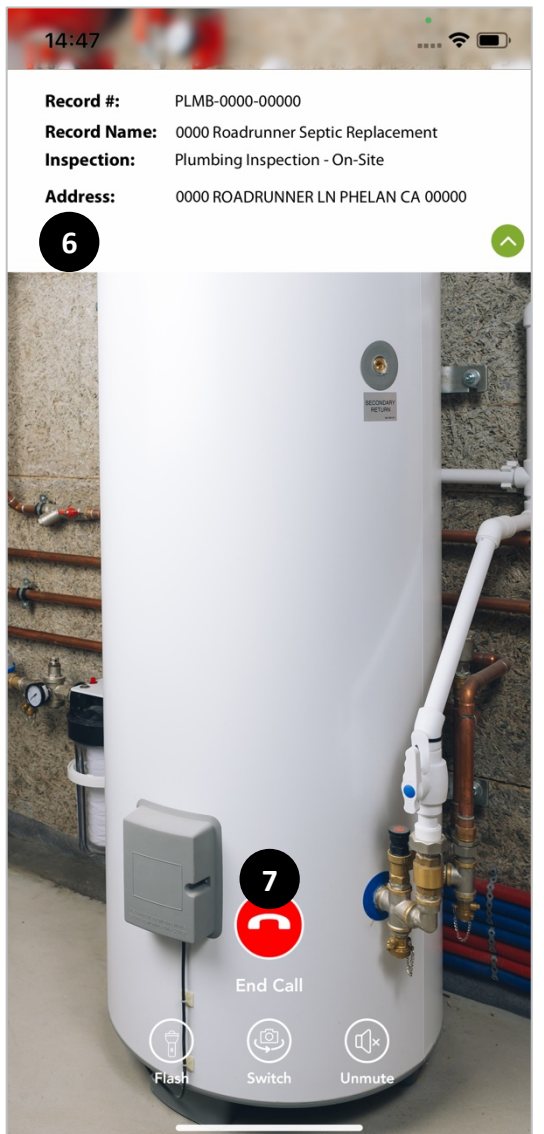

- 7. Once the inspection has been performed the contractor is able to end call.
- 8. The Building Inspector will review the inspection and a report will be sent.

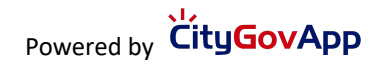

# THANK YOU!

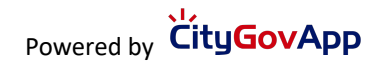